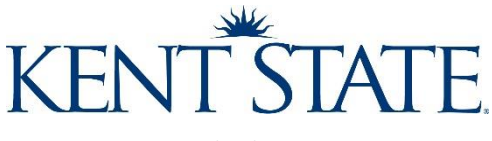

#### Revised 08/15/2019

### **Course Scheduler DIG Cheat Sheet**

• You will see the listing for all your courses on the main screen:

| 10000  |                           |                                             |                                                         |                                                        |                                                                   |                                                             |                          |         |         |
|--------|---------------------------|---------------------------------------------|---------------------------------------------------------|--------------------------------------------------------|-------------------------------------------------------------------|-------------------------------------------------------------|--------------------------|---------|---------|
| Welc   | ome message               |                                             |                                                         |                                                        |                                                                   |                                                             |                          |         |         |
| Welc   | ome to Blue Course Select | ion through the Data integrat<br>Please rem | ion Gateway (DIG) If you n<br>ember that you can save a | eed a copy of the instru-<br>ind exit at any time, but | ctions, you can find them he<br>that only <b>published</b> course | re under "Selection Process<br>is will receive evaluations. | 5                        |         |         |
| Sear   | en                        | <b>T</b> Add criteria                       |                                                         |                                                        |                                                                   |                                                             |                          |         |         |
|        |                           |                                             |                                                         |                                                        |                                                                   |                                                             |                          |         |         |
| elect  | ed / 1 found)             |                                             |                                                         |                                                        |                                                                   |                                                             |                          |         |         |
| Lelect | status                    | Group                                       | Name                                                    | Class_type                                             | Class_Number                                                      | Cross_Listed                                                | Cross_Listed_Common_Name | Subject | Catalog |

- A red circle under status means some information needs to be added or changed
- A blue circle means the survey was published to Blue
- A green circle under status means all required information is included and course is ready to publish
- Under "Group" you will be able to see, at a glance, the number (or 0) of Instructors linked to the course per information in Banner

## Edit Course/Instructor(s) to Do Not Evaluate

| C≇ Edit cour<br>(0 selected / | ses -                                       | <b>`</b>                                              |                                                                 |                                             |               |                                                  |                        |    |
|-------------------------------|---------------------------------------------|-------------------------------------------------------|-----------------------------------------------------------------|---------------------------------------------|---------------|--------------------------------------------------|------------------------|----|
|                               | 1. Click<br>on "Edit"                       | Group                                                 | Name                                                            |                                             | Col           | urse_Number                                      |                        |    |
|                               | Edit                                        | <ul><li> 4 Instructors</li><li> 22 Students</li></ul> | 101815 Cultures of Modern                                       | Canada                                      | 101           | 815                                              |                        |    |
|                               | B Edit                                      | <ul><li> 2 Instructors</li><li> 16 Students</li></ul> | 101848 Modern Art                                               |                                             | 101           | 848                                              |                        |    |
|                               |                                             |                                                       | ٠                                                               | 1 Instructors <sup>2</sup> .                | . Click in/on | this gray bar                                    |                        |    |
|                               |                                             |                                                       | I                                                               | - •Valid                                    |               |                                                  |                        |    |
|                               |                                             |                                                       |                                                                 | User ID                                     |               |                                                  |                        |    |
|                               |                                             |                                                       |                                                                 | cfenk                                       |               |                                                  |                        |    |
|                               |                                             |                                                       |                                                                 | Given name                                  |               |                                                  |                        |    |
|                               |                                             |                                                       |                                                                 | Chris                                       |               |                                                  |                        |    |
|                               |                                             |                                                       |                                                                 | Family Name                                 |               |                                                  |                        |    |
|                               |                                             |                                                       |                                                                 | Fenk                                        | liek the dre  | ndown wndor *                                    | CourseBala             |    |
|                               |                                             |                                                       |                                                                 | +CourseRole 3. C<br>4. C<br>Instructor 5. C | Choose "Do    | pdown under *<br>Not Evaluate"<br>the top of the | course                 | )  |
|                               |                                             |                                                       |                                                                 |                                             |               |                                                  |                        |    |
| F                             | ilter/Search                                | to list a sub                                         | set of courses                                                  |                                             | $\overline{}$ |                                                  |                        |    |
|                               | Welcome message                             | )                                                     |                                                                 |                                             |               |                                                  |                        |    |
|                               | As part of our focus<br>this week. Please c | s on improving the Stu<br>all us with any questic     | ident Instructional Ratings Su<br>ons, Center for Teaching Adva | •                                           | First, add (  | criteria (filters                                | s) to limit the course | es |
|                               | Search                                      |                                                       | T Add criteria                                                  |                                             | displayed     | to only the co                                   | ourses you want to     |    |
|                               |                                             |                                                       |                                                                 |                                             | change (sk    | kip this if you v                                | want to change         |    |

everything).

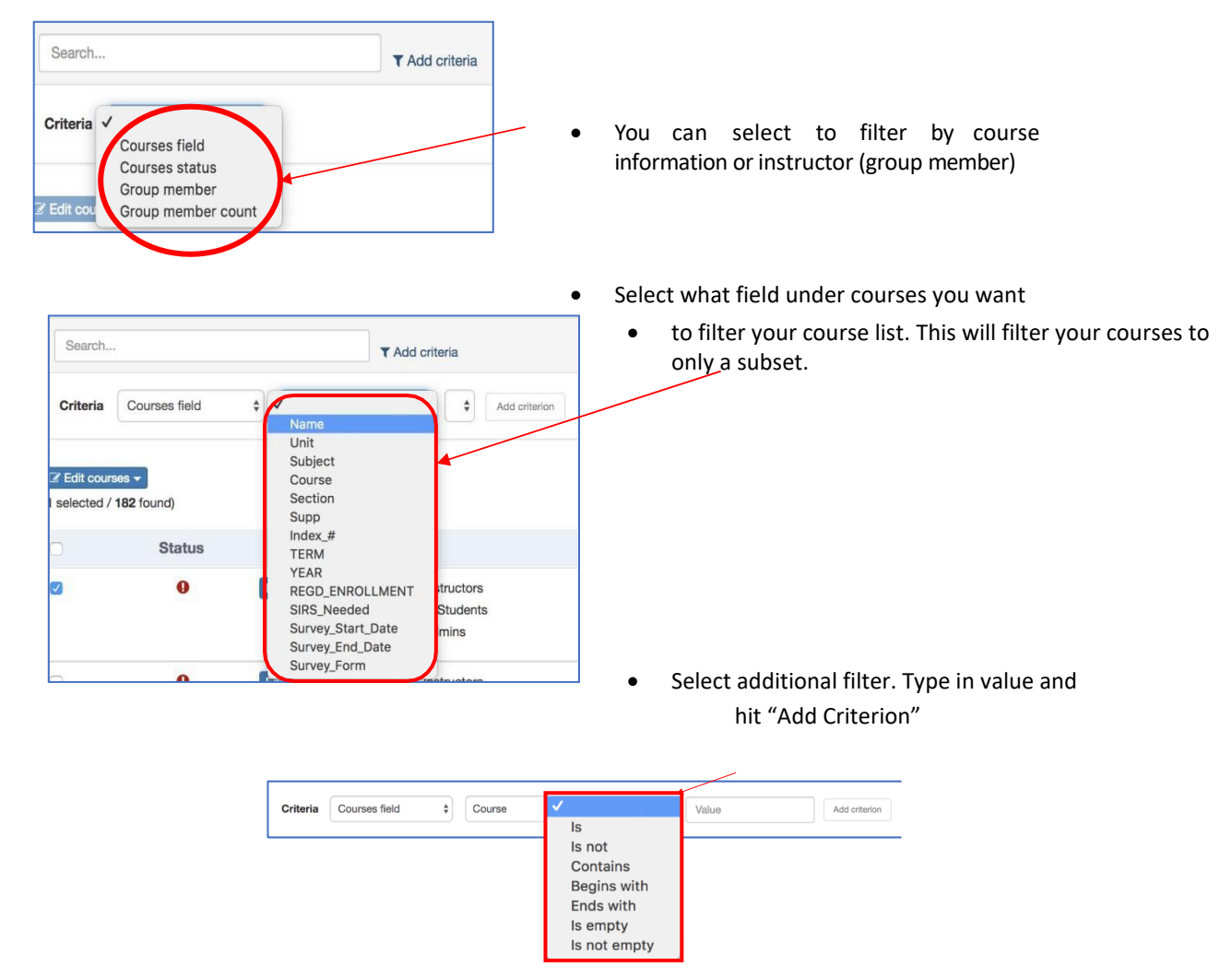

## **Bulk Edit**

- Click on the tick box at the top of the course list to select all of the courses in your subset
- Select "Edit Courses"

| C Edit co<br>(70 select | ourses 🔻<br>ted / 70 found) |      |                                                    |   |
|-------------------------|-----------------------------|------|----------------------------------------------------|---|
|                         | Status                      |      | Group                                              | N |
|                         | •                           | Edit | <ul><li>0 Students</li><li>1 Instructors</li></ul> | 1 |
| •                       | ٠                           | View | 0 Students 2 Instructors                           | 1 |
| •                       | ٠                           | View | <ul><li>1 Students</li><li>3 Instructors</li></ul> | 1 |

- When you are done editing the Course/Instructor information, select all courses, and from the "Edit Courses" menu shown above select "Publish Courses"
  - You can publish a subset of courses or a group at a time once you have verified them or you can make all appropriate changes and publish ALL of your courses at one time when finished

#### Changing the Course survey status

• The following schedule types will NOT be surveyed (by default):

| CLR | Clerkship                    |
|-----|------------------------------|
| ADV | PASS Advising Day            |
| DAR | DARS Course                  |
| DSR | Dissertation                 |
| FLT | Flight Training              |
| MST | Master's Thesis              |
| RCT | Recitation                   |
| RES | Research                     |
| SRP | Senior Project/Honors Thesis |
| IND | Individual Investigation     |

• The following schedule types WILL be surveyed (by default):

| CLN | Clinic                   |
|-----|--------------------------|
| COL | Colloquium               |
| EMP | Emporium                 |
| FLD | Field Experience         |
| LAB | Laboratory               |
| LEC | Lecture                  |
| LLB | Combined Lecture and Lab |
| PRA | Practicum or Internship  |
| PRL | Private Lesson           |
| SEM | Seminar                  |
| STU | Studio                   |
| WSP | Workshop                 |

- Survey Status (On Course) Change if necessary, based on the schedule type defaults listed above.
  - No action is needed on the Survey Status if the default schedule type in the lists above is correct for the course.
    - Example: If a course schedule type is listed in the table above for one that will NOT be surveyed, the status will show N/A. If this is correct, no action is required; however, if you DO want this course to be surveyed, you WILL NEED to change the Survey Status to "YES" to override the default. Same is true if it is listed to be surveyed and you do not want the course to be surveyed, you would need to change the Survey Status to "NO"

| SurveyEnd         |  |
|-------------------|--|
| 2019-Jul-12 23:59 |  |
| Survey Status     |  |
| N/A               |  |

**NOTE:** You MUST "Publish Courses" even if NO changes are made in order to release the courses to the evaluation/survey workflow. The system administrator will 'force' publishing if this step is not completed by the deadline date. Risk is that some courses may not reflect accurate information causing 'bad' or 'no' surveys being sent!

# Quick Tip:

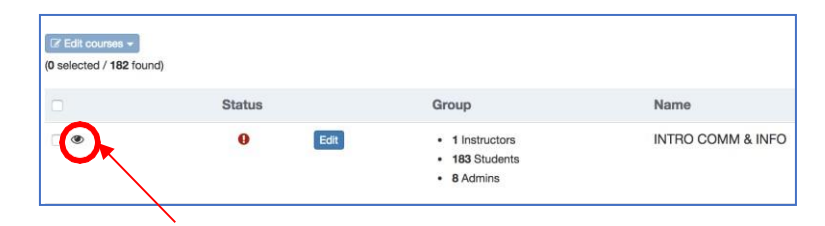

The little eye means this was the last course you viewed